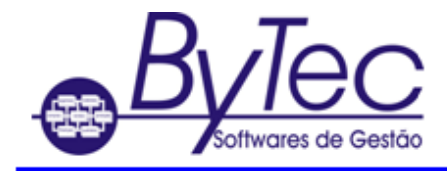

# Criação de ODBC

## Sybase 12

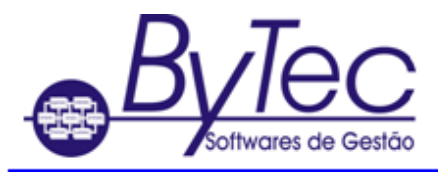

### Para criação e/ou configuração do ODBC.

#### • Windows Versão 64bits

1. O usuário deve abrir o Windows explorer e ir na pasta C:\Program Files (x86)\SQL Anywhere 12\BIN32 ou C:\Program Files\SQL Anywhere 12\Bin32 e localizar o arquivo dbisql.exe. Será aberta a tela abaixo.

| 🎸 Co | nnect                        |                                              | ×                |
|------|------------------------------|----------------------------------------------|------------------|
| 7    | Connect to<br>Change databas | a SQL Anywhere Database<br>a type            |                  |
|      | Authentication:              | Database                                     | ~                |
|      | User ID:                     |                                              |                  |
|      | Password:                    |                                              |                  |
|      | Action:                      | Connect with an ODBC Data Source             | ~                |
|      | ODBC <u>D</u> ata S          | ource name                                   |                  |
|      | SUPORTE12                    |                                              | ✓ <u>B</u> rowse |
|      | O ODBC Data S                | ource file                                   |                  |
|      |                              |                                              | ✓ Browse         |
|      |                              |                                              |                  |
|      |                              |                                              |                  |
|      |                              |                                              |                  |
|      |                              |                                              |                  |
|      |                              |                                              |                  |
|      |                              |                                              |                  |
|      |                              | Ad <u>v</u> anced >> <u>T</u> ools ▼ Connect | Cancel Help      |

2. O usuário deve clicar conforme figura abaixo.

|  | Action:               | Connect with an ODBC Data Source |        | ~ |  |
|--|-----------------------|----------------------------------|--------|---|--|
|  | ODBC Data S SUPORTE12 | iource name                      | Browse | 3 |  |
|  | O <u>O</u> DBC Data S | iource file                      | Browse |   |  |

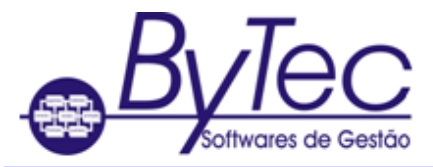

| Nome   Plataforma   Driver   Adicionar     dBASE Files   32 bits   Microsoft dBase Driver (*.dbf)   Adicionar     Excel Files   32 bits   Microsoft Excel Driver (*.dbf)   Remover     MS Access Database   32 bits   Microsoft Access Driver (*.mdb)   Remover     SQL Anywhere 5.0 Sample   32 bits   Sybase SQL Anywhere 5.0   Configurar     SQL Anywhere 5.0 Sample Client   32 bits   Sybase SQL Anywhere 5.0   Configurar     Visio Database Samples   32 bits   Microsoft Access Driver (*.MDB)   Visual FoxPro Database   32 bits | SN de Usuário                                                                    | DSN de Sistema                                                 | DSN de Arq                                                                                                    | luivo                                                   | Drivers | Rastreamento | Pool                          | de Conexões | Sobre   |  |
|----------------------------------------------------------------------------------------------------|----------------------------------------------------------------------------------|----------------------------------------------------------------|----------------------------------------------------------------------------------------------------|---------------------------------------------------------|---------|--------------|-------------------------------|-------------|---------|--|
| dBASE Files   32 bits   Microsoft dBase Driver (*.dbf)     Excel Files   32 bits   Microsoft Excel Driver (*.xls)     MS Access Database   32 bits   Microsoft Access Driver (*.mdb)     SQL Anywhere 5.0 Sample   32 bits   Sybase SQL Anywhere 5.0     SQL Anywhere 5.0 Sample Client   32 bits   Sybase SQL Anywhere 5.0     Visio Database Samples   32 bits   Microsoft Access Driver (*.MDB)     Visual FoxPro Database   32 bits   Microsoft Visual FoxPro Driver                                                                   | Nome Plataforma Driver Adicionar                                                 |                                                                |                                                                                                    |                                                         |         |              |                               |             |         |  |
| MS Access Database 32 bits Microsoft Access Driver (*.mdb)   SQL Anywhere 5.0 Sample 32 bits Sybase SQL Anywhere 5.0 Configurar   SQL Anywhere 5.0 Sample Client 32 bits Sybase SQL Anywhere 5.0 Configurar   SQL Anywhere 5.0 Sample Client 32 bits Sybase SQL Anywhere 5.0 Configurar   Visio Database Samples 32 bits Microsoft Access Driver (*.MDB) Visual FoxPro Database   Visual FoxPro Database 32 bits Microsoft Visual FoxPro Driver                                                                                            | dBASE Files<br>Excel Files                                                       |                                                                | 32 bits<br>32 bits                                                                                                    | 32 bits Microsoft dBase D<br>32 bits Microsoft Excel Dr |         |              | river (*.dbf)<br>iver (*.xls) |             | Remover |  |
| Visual FoxPro Tables 32 bits Microsoft Visual FoxPro Driver                                                                                                    | SQL Anywhere<br>SQL Anywhere<br>Visio Database<br>Visual FoxPro<br>Visual FoxPro | 32 bits<br>32 bits<br>32 bits<br>32 bits<br>32 bits<br>32 bits | 2 bits   Microsoft Access Driver (*.mdb)     2 bits   Sybase SQL Anywhere 5.0     2 bits   Sybase SQL Anywhere 5.0     2 bits   Microsoft Access Driver (*.MDB)     2 bits   Microsoft Visual FoxPro Driver     2 bits   Microsoft Visual FoxPro Driver     2 bits   Microsoft Visual FoxPro Driver |                                                         |         |              | igurar                        |             |         |  |
|                                                                                                    |                                                                                  |                                                                |                                                                                                    |                                                         |         |              |                               |             |         |  |

- 4. O usuário deve clicar na aba SYSTEM DSN ou Fontes de Dados de Sistema.
- 5. Na aba SYSTEM DSN ou Fontes de Dados de sistema, clicar em ADD ou adicionar.

| de sistema: |            |          | _       |   |    |         |  |
|-------------|------------|----------|---------|---|----|---------|--|
|             | Plataforma | Driver   |         | ~ | Ad | icionar |  |
|             | 32 hits    | SQL Anyw | here 12 |   |    |         |  |

6. Deve ser selecionado o driver Sybase Sql Anywhere 12 e clique em Finish ou concluir.

|       | Name                                  | V  |
|-------|---------------------------------------|----|
|       | Microsoft Text-Treiber (*.txt; *.csv) | 6. |
| 011 0 | Microsoft Visual FoxPro Driver        | 1. |
|       | Microsoft Visual FoxPro-Treiber       | 1. |
|       | SCC-3_2                               | N  |
|       | SQL Anywhere 12                       | 1  |
|       | SQL Server                            | 6  |
|       | UltraLite 12                          | 1  |
|       |                                       |    |
|       |                                       |    |
|       |                                       |    |
|       |                                       |    |
|       |                                       |    |

Somente será mostrado o driver Sql Anywhere 12, se já estiver instalado o cliente do Banco de Dados Sql Anywhere 12.

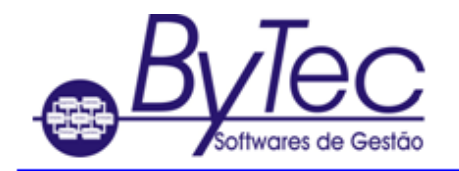

### SAI\_ERP : Gestão Empresarial Integrada

|  | 7 | Preencher | 'a tela | conforme | figuras | abaixo. |
|--|---|-----------|---------|----------|---------|---------|
|--|---|-----------|---------|----------|---------|---------|

| ODBC Configuration for SQL Anywhere            |
|------------------------------------------------|
| ODBC Login Network Advanced                    |
| Data source name: SUPORTE12                    |
| Description:                                   |
| Isolation level:                               |
| Microsoft applications (Keys in SQLStatistics) |
| Delphi applications                            |
| Suppress fetch warnings                        |
| Prevent driver not capable errors              |
| Delay AutoCommit until statement close         |
| Describe Cursor Behavior                       |
| Never                                          |
|                                                |
|                                                |
| Test Connection                                |
| OK Cancelar Ajuda                              |

O campo Data Source Name deve ser preenchido preferencialmente com o nome da empresa.

|   | ODBC Configuratio | n for SQL Anywhere ? ×                              |
|---|-------------------|-----------------------------------------------------|
| č | ODBC Login Ne     | twork Advanced                                      |
| 1 | Authentication:   | Database $\checkmark$                               |
|   | User ID:          | BYTEC                                               |
|   | Password:         | ••••                                                |
| 2 |                   | Encrypt password                                    |
| 1 | Action            |                                                     |
| ł | Host:             | Connect to a running database on another computer V |
| ł | Port:             |                                                     |
| ł | Server name:      |                                                     |
|   | Database name:    |                                                     |
|   | Database fiame.   |                                                     |
|   |                   |                                                     |
|   |                   |                                                     |
|   |                   |                                                     |
| 1 |                   |                                                     |
|   |                   | OK Cancelar Ajuda                                   |

8 Após preencher o campo DSN, clicar na aba Login, conforme figura abaixo.

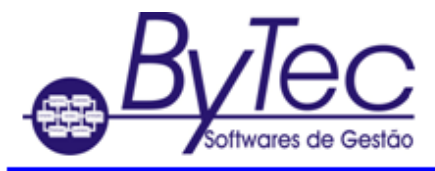

SAI\_ERP : Gestão Empresarial Integrada

- Não esquecer de alterar a opção de Action conforme sinalizado na figura acima.
- O campo User ID = BYTEC
- O campo Password = BYTEC
- Não esquecer de alterar a opção de Action conforme sinalizado na figura acima.

- O campo Server Name deve ser preenchido preferencialmente com o do Banco de Dados da empresa.

Obs. Caso queira testar a conexão, clicar na Aba "ODBC" e clicar em Testar

| Describe Cursor Behavio | r 🔘 lf required | ⊖ Always        |
|-------------------------|-----------------|-----------------|
|                         |                 | Test Connection |

Os nomes utilizados aqui são somente de exemplo.